# **TUTORIEL personnalisation produit**

Le petit imprimeur met à votre disposition un <u>outil de personnalisation en ligne</u> qui fonctionne de manière identique sur chaque produit.

# **COMMENT PERSONNALISER ?**

L'outil est accessible sur chaque fiche produit, il suffit de cliquer sur le bouton bleu « personnalisation » en bas

Après avoir cliqué sur « personnalisation », vous êtes dirigé sur le bas de page et l'outil de personnalisation se lance.

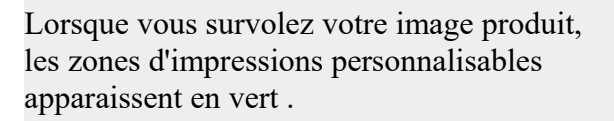

Pour le coffret 1 bouteille 75cl Ce sur produit, vous disposez de deux zones

personnalisables, la zone en verte et une zone bleue. La verte est celle que vous êtes entrain de personnaliser, pour changer de zone et personnaliser la deuxième, il vous suffit de cliquer dessus.

La dimension de la zone d'impression est inscrite juste en dessous du cadre vert

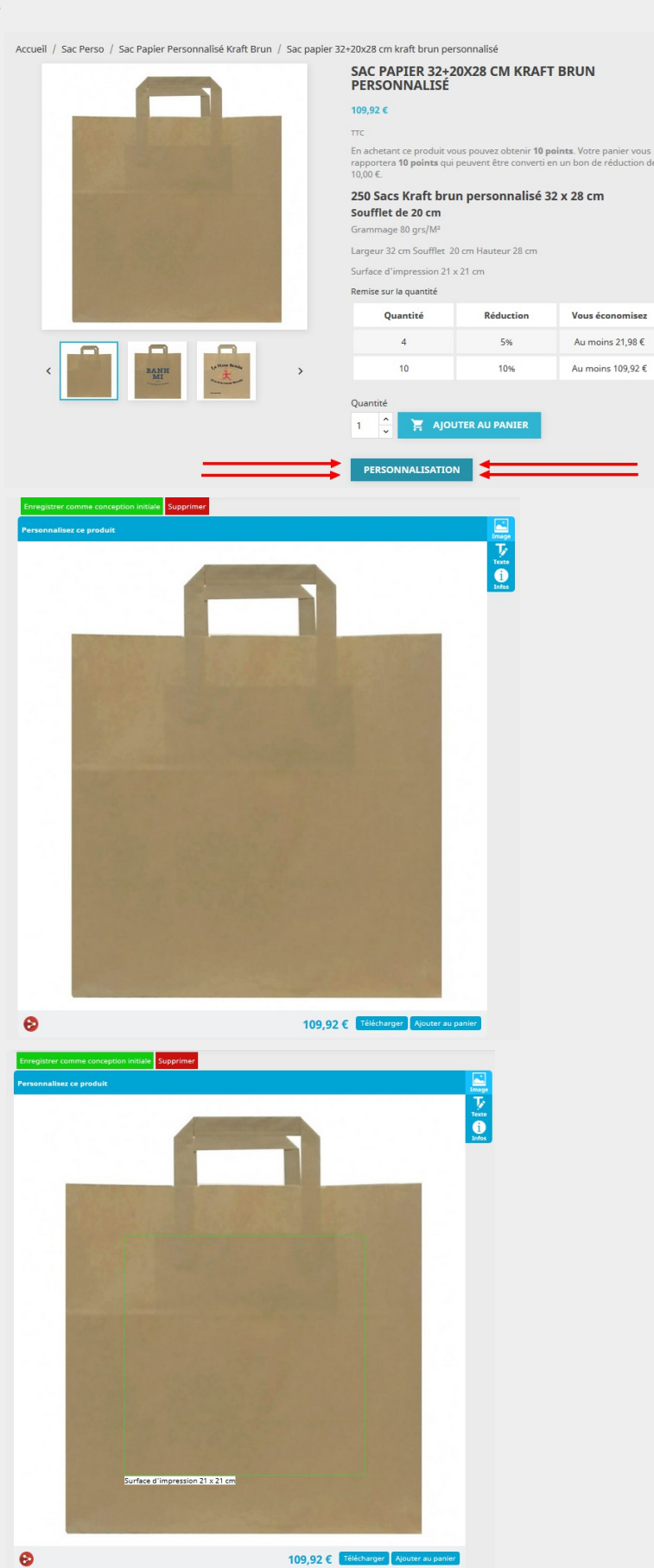

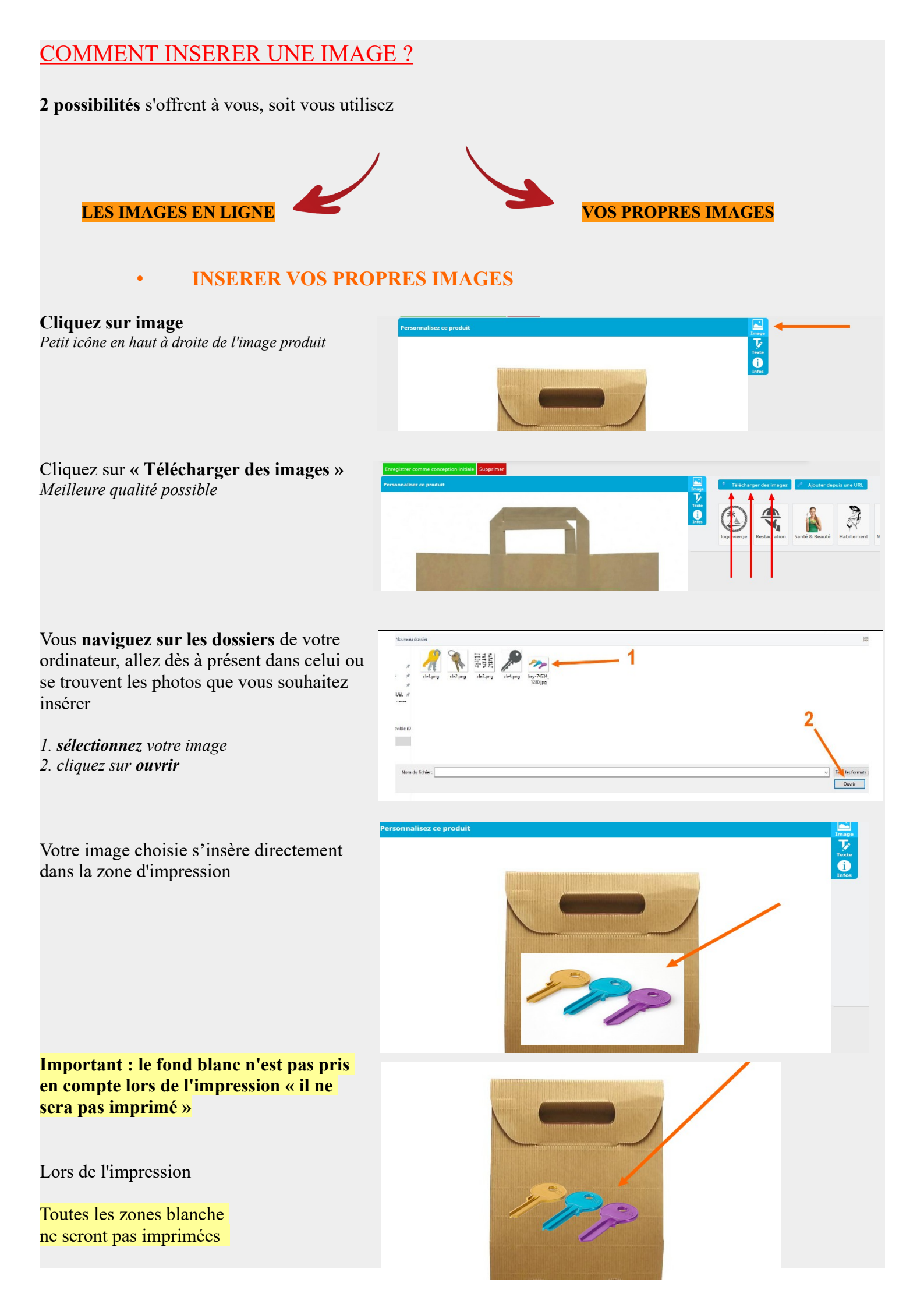

## INSERER LES IMAGES EN LIGNE DE LA BIBLIOTHÈQUE

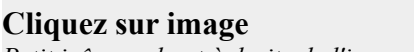

Petit icône en haut à droite de l'image produit

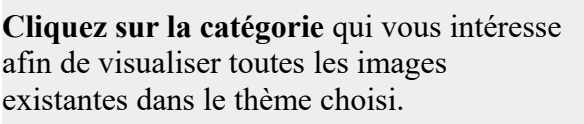

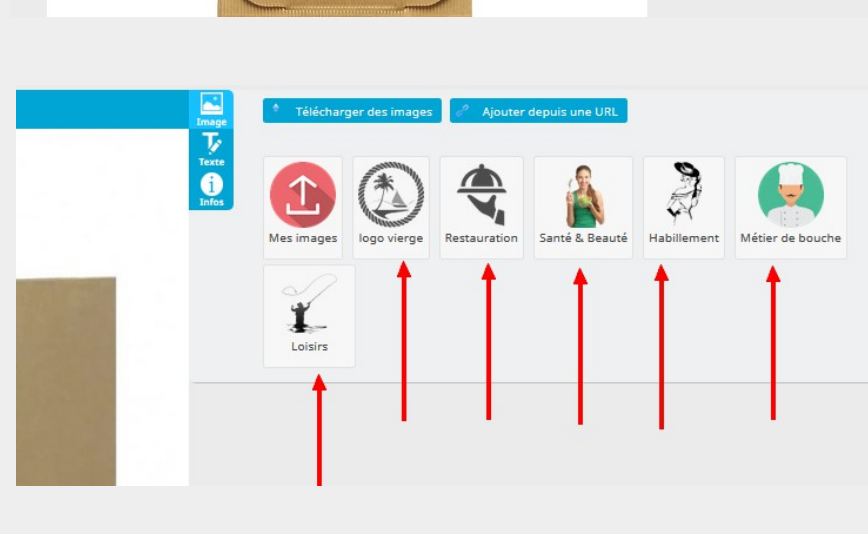

Text

1. Si une image vous intéresse, Cliquez sur l'image que vous souhaitez importer dans la zone d'impression

Si aucune ne vous plaît dans cette catégorie, revenez aux choix des catégories précédentes en cliquant sur les fléchés bleues

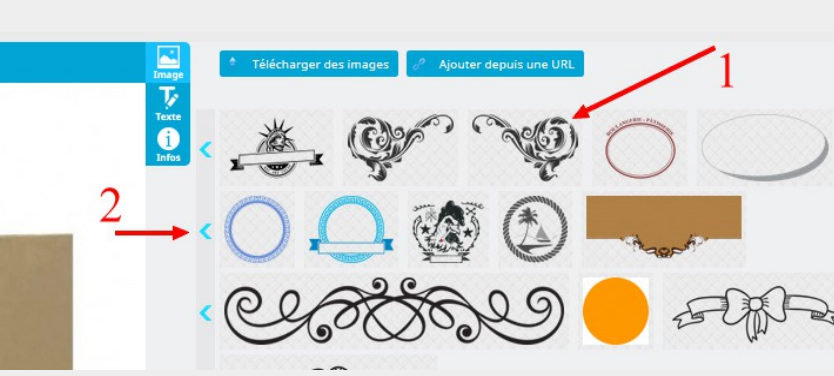

# COMMENT MODIFIER L'IMAGE ?

### Réduire la taille

Survolez l'image que vous souhaitez réduire, le cadre vert apparaît.

Avec le **bouton bleu 1** vous pouvez ajuster la largeur de l'image

Avec le **bouton bleu 2** vous pouvez réduire ou agrandir proportionnellement l'image

Avec le **bouton bleu 3** vous pouvez ajuster la hauteur de l'image

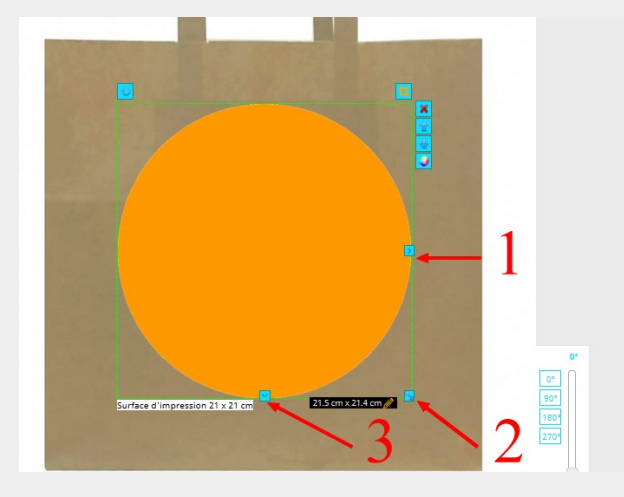

**Rotation de l'image** Vous pouvez incliner les images grâce au curseur situé en bas à droite

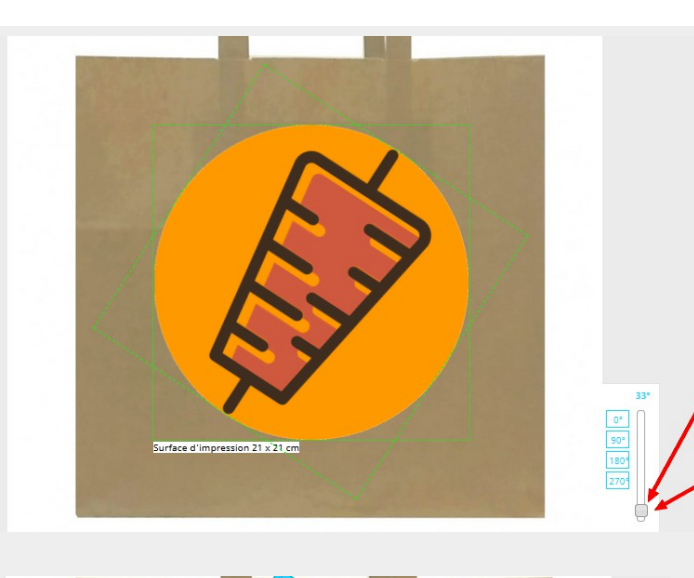

**Organiser l'ordre des images** Utilisez les flèches afin de faire passer « en avant » ou « en arrière » l'image sélectionnée par rapport aux autres

**Supprimer l'image** Cliquez sur le bouton croix rouge

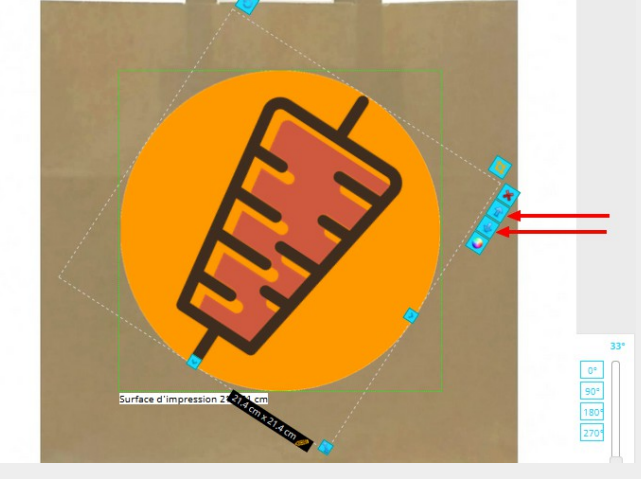

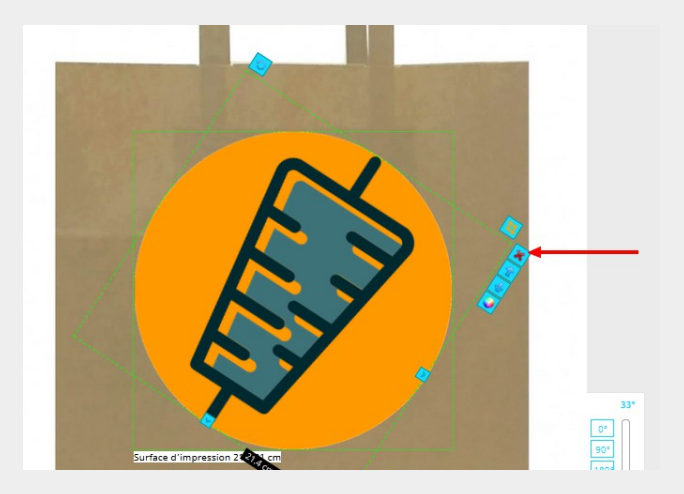

# COMMENT INSERER DU TEXTE ?

Cliquez sur l'icône Texte

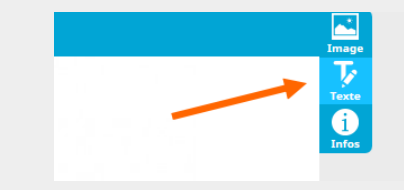

### Choisissez la police d'écriture

1 Écrivez « **votre texte** » et choisissez la couleur 2 cliquez sur **appliquer** 

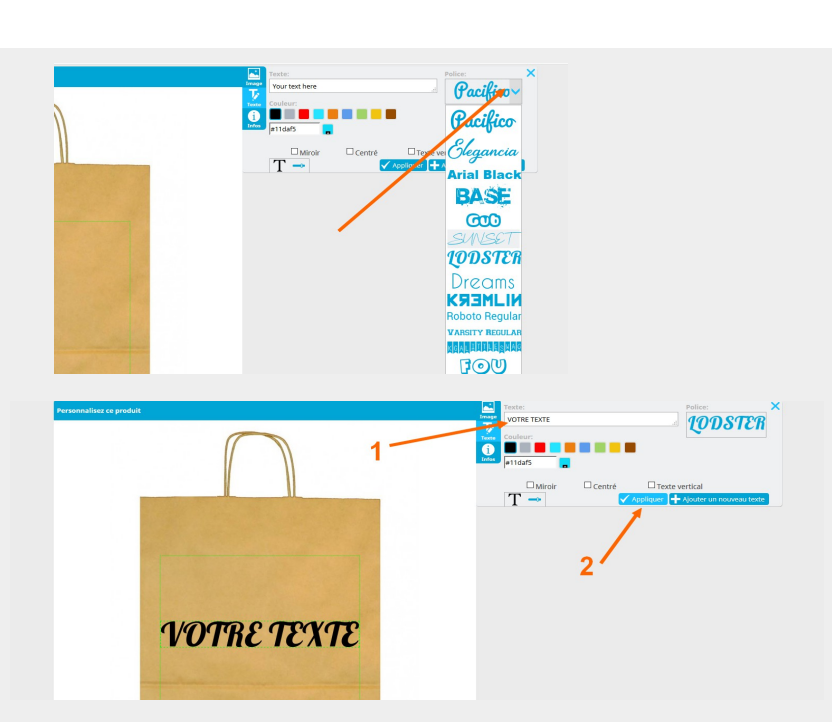

# Réduire la taille du texte

Survolez le texte que vous souhaitez réduire, le cadre vert apparaît.

Avec le **bouton bleu 1** vous pouvez ajuster la largeur du texte

Avec le **bouton bleu 2** vous pouvez réduire ou agrandir proportionnellement le texte

Avec le **bouton bleu 3** vous pouvez ajuster la hauteur du texte

**Rotation du texte** *Vous pouvez incliner les textes grâce au curseur situé en bas à droite* 

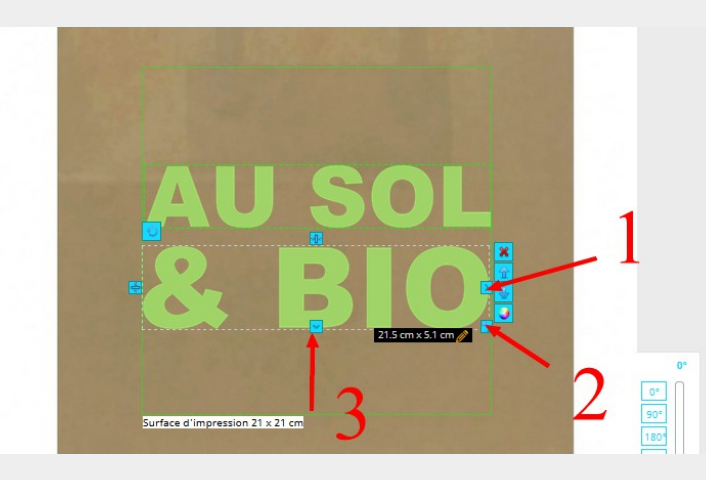

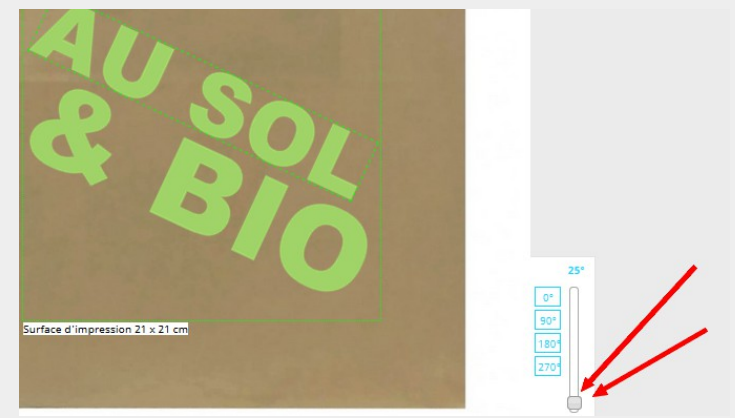

### Éclaircir le texte / Transparence

Pour pouvez jaugez la transparence du texte

**Créer une courbe au texte** *Pour pouvez arrondir le texte* 

**Revenir en arrière** *Cliquez sur « T »* 

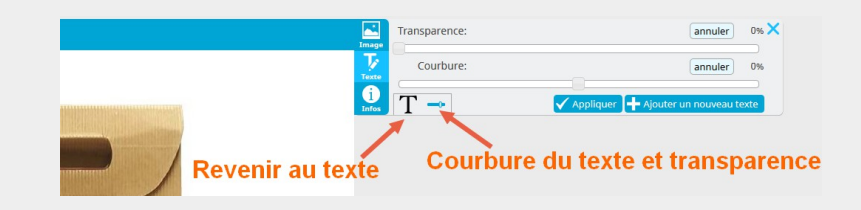